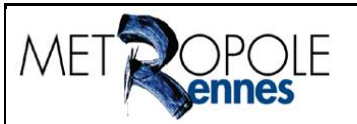

# **Service SIG**

Unité Cartographie/Diffusion 2D/3D

#### Carte modèle Données de valeurs foncières Mode d'emploi et exemples d'exploitation

Version 2.1 – 21 septembre 2022

**Etienne Rouvin** 

## Tables des matières

| Tables des matières       | .1  |
|---------------------------|-----|
| Introduction              | . 1 |
| L'accès à la carte modèle | . 1 |
| Présentation des données  | . 2 |
| Exemples d'exploitation   | . 3 |
| Dictionnaire de données   | . 6 |

## Introduction

Cette carte modèle permet de consulter les mutations immobilières sur Rennes Métropole. Elle est issue des Données de Valeurs Foncières fournies par le Cerema.

## L'accès à la carte modèle

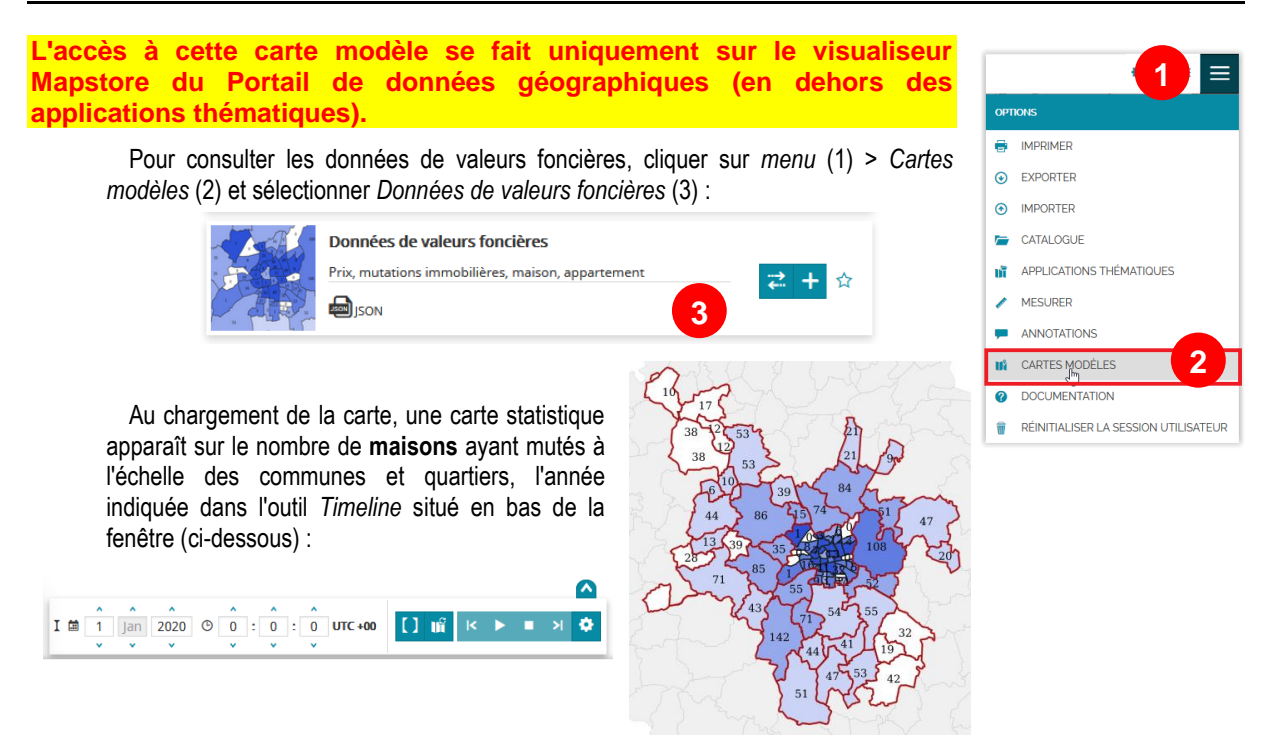

### Présentation des données

Les mutations immobilières sont représentées différemment à 3 échelles. Toutes ces représentations sont filtrées par année (par défaut l'année la plus récente est visible) à l'aide de l'outil *Timeline* ci-dessous :

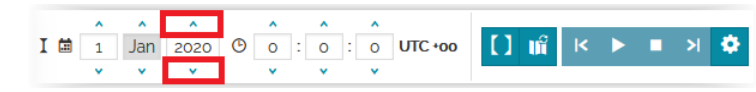

Pour passer d'une année à une autre, il suffit de cliquer sur les boutons entourés en rouge ci-dessus.

• En deçà de l'échelle 1 :136 495, une 1<sup>ère</sup> visualisation au niveau de la commune et sous-quartier sur Rennes avec des statistiques sur le nombre de locaux mutés (chiffre apparaissant au quartier ou à la commune) ainsi que le prix moyen au m<sup>2</sup> par type de bien (couleur appliquée au sous-quartier ou à la commune).

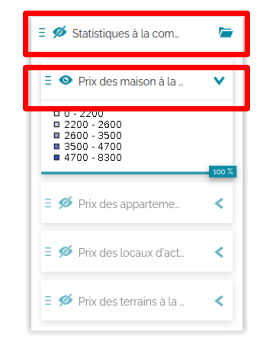

Il est possible de consulter les statistiques par catégorie de bien en affichant la couche correspondante dans le groupe de couches *Statistiques à la commune et sous-quartier*.

lci à droite, les statistiques sur les maisons pour l'année 2020.

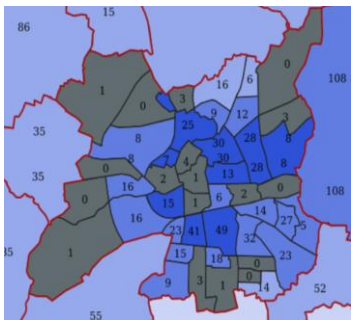

Précisions : Le calcul du prix moyen à la commune/sous-quartier ne se fait <u>qu'à partir de 5 mutations</u> <u>du même type de bien</u>. Pour aider à l'interprétation de ces moyennes s'ajoute l'écart type et un indicateur sur la distribution des valeurs. Plus l'écart type est faible, plus les valeurs de prix/m<sup>2</sup> sont homogènes. A l'inverse, un écart type élevé indique un écart important de prix/m<sup>2</sup> sur l'échantillon.

 De l'échelle 1 :136 495 à 1 :8 531, la seconde visualisation est liée au groupe de couches Regroupement des mutations immobilières (ventes) qui ont eu lieu sur la/les même(s) parcelle(s) lors de la même année avec des statistiques sur le nombre de biens mutés par type, le prix minimum, maximum et le prix moyen par type de bien.

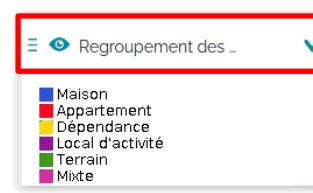

Les cercles sont proportionnels en fonction du nombre de locaux mutés sur la parcelle.

Par exemple le point violet à droite décrit 21 locaux mutés à cet endroit en 2020 (9 appartements, 11 dépendances et un local d'activité).

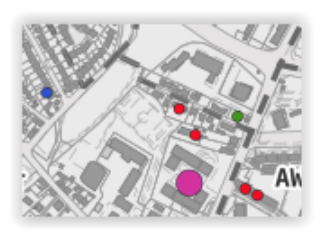

Au-delà de l'échelle 1 :8 531, la dernière visualisation est liée au groupe de couches *Emprises des mutations immobilières*. Ce sont les parcelles issues des données initiales sur lesquelles est associé le descriptif de chaque vente.

Attention, si des mutations ont lieu la même année sur les mêmes emprises, il y aura alors une superposition de plusieurs emprises.

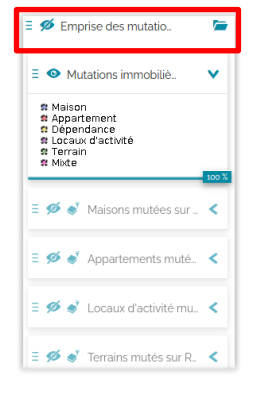

Pour détecter la superposition de mutations, il est intéressant de regarder la transparence des polygones. Si le polygone n'est pas transparent, alors la parcelle représentée a connu plusieurs mutations dans la même année.

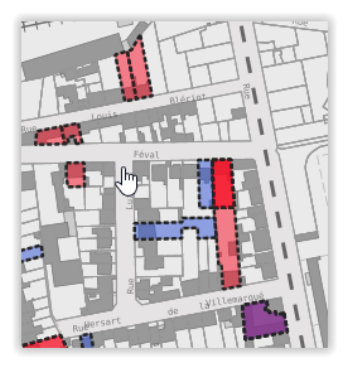

## **Exemples d'exploitation**

Pour des recherches précises, il est conseillé d'utiliser la couche *DVF brutes* (en bas de la liste des couches) pour interagir sur toutes les données disponibles et affiner sa recherche. Pour en savoir plus sur les différents attributs qui décrivent les DVF, consulter le *dictionnaire de données* situé en dernière page. Les outils présentés ci-dessous sont abordés dans le cadre de la formation *Mapstore niveau avancé* dans le cadre du Portail de données géographiques de Rennes Métropole.

1. Évaluer le prix des maisons sur Laillé ayant une superficie d'environ 100 m<sup>2</sup> bâtie et 500 m<sup>2</sup> de surface terrain

Pour filtrer sur les mutations correspondant à notre recherche, il faut sélectionner la couche DVF brutes (1) puis cliquer sur l'icône Filtrer les couches (2)

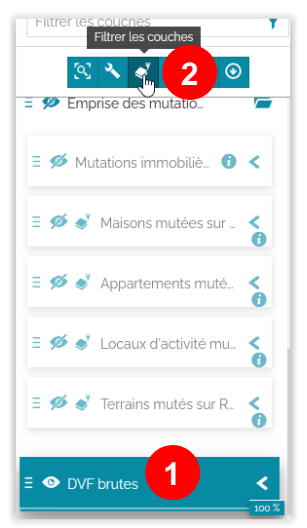

Ensuite, saisir les critères souhaités. Dans cet exemple, il s'agit des maisons de Laillé avec une surface bâtie entre 80 et 120 m<sup>2</sup> et une surface terrain entre 400 et 600 m<sup>2</sup>.

Tout d'abord, passer *certain* à *tous* pour la correspondance des conditions (3) puis cliquer sur *Ajouter une condition* pour saisir un premier critère (4).

| ◆ □ う 束                                                 | ,   |
|---------------------------------------------------------|-----|
| Attribut filtre                                         | 4   |
| Correspondance <u>certain</u> des conditions suivantes: | = + |
| Zone d'intérêt                                          |     |

Dès lors, il suffit de remplir les attributs en fonction de la recherche souhaitée en ajoutant une nouvelle condition pour arriver à ce résultat :

|                           | 5             |         | 8                       | j k    |            |
|---------------------------|---------------|---------|-------------------------|--------|------------|
| Correspondance <u>tou</u> | <u>s</u> ∨des | Appliqu | er <mark>suiva</mark> r | ntes:  | ⊟ +        |
| type_bien                 | -             | =       | -                       | Maison | <b>•</b>   |
| surface_terrain           | •             | >       | •                       | 400    | <b>‡</b>   |
| surface_terrain           | •             | <       | •                       | 600    | <b>‡</b>   |
| surface_batie             | •             | >       | •                       | 80     | <b>\$</b>  |
| surface_batie             | •             | <       | •                       | 120    | <b>‡</b>   |
| nom_commune               | -             | =       | -                       | Laillé | <b>-</b> D |

Cliquer alors sur Appliquer (5) puis Enregistrer (6) juste à côté pour obtenir la visualisation à droite ci-dessous :

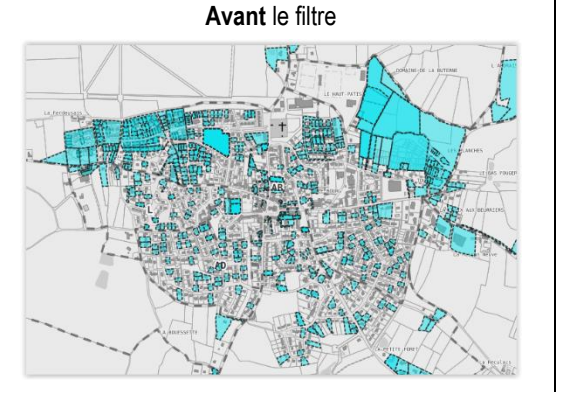

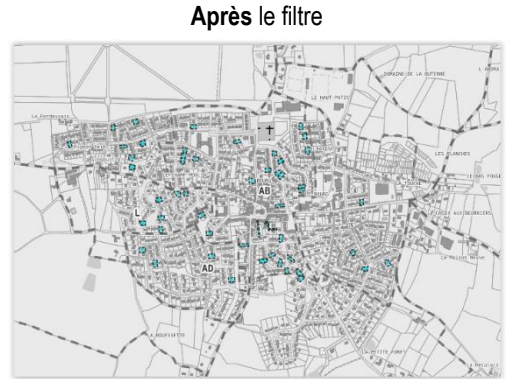

Après avoir appliqué et enregistré votre filtre, revenez sur la liste des parcelles pour lister dans la table attributaire les mutations correspondant à celui-ci. Pour cela, sélectionner la couche *DVF brutes* (1) et cliquer sur le bouton *Ouvrir la table attributaire* (2) :

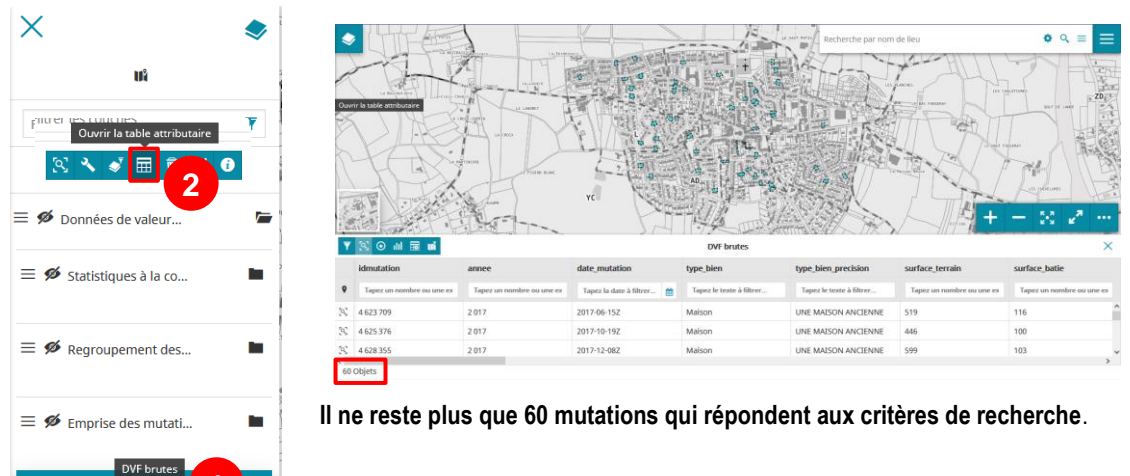

### À partir de la sélection de mutations, il est possible de créer des graphiques et statistiques pour mieux analyser la situation sur la commune.

Lorsque la table attributaire est ouverte, cliquer sur *Créer un graphique pour le calque sélectionné* (3) puis choisir le type de graphique souhaité :

| Créer un graphique pour le calque sélectionné |                                                                                                    |                                                                                                    |  |  |  |  |
|-----------------------------------------------|----------------------------------------------------------------------------------------------------|----------------------------------------------------------------------------------------------------|--|--|--|--|
| 🔌 🔻 😒 📀                                       |                                                                                                    |                                                                                                    |  |  |  |  |
| idmutation                                    | annee 3                                                                                                    | date_muta                                                                                                    |  |  |  |  |
| Tapez un nombre ou une ex                     | Tapez un nombre ou une exp                                                                                                    | Tapez la di                                                                                                    |  |  |  |  |
| 4 623 709                                     | 2 017                                                                                                    | 2017-06-15                                                                                                    |  |  |  |  |
| 4 625 376                                     | 2 017                                                                                                    | 2017-10-19.                                                                                                    |  |  |  |  |
|                                               | ▼   S   ●     idmutation   Image: Compare on the explored on the explored | Créer un graphique pour le calque sélectionné   Total Total   Idmutation annee 3   Tapez un nombre ou une exp Tapez un nombre ou une exp 4 623 709 2 017   4 625 376 2 017 |  |  |  |  |

🔍 💰 DVF brutes

Dans cet exemple à droite, il s'agit d'un graphique linéaire décrivant la moyenne du prix du bâti au m<sup>2</sup> par année (4) :

Attention, le graphique créé s'adapte aux données présentes sur la carte (voir exemples ci-dessous) :

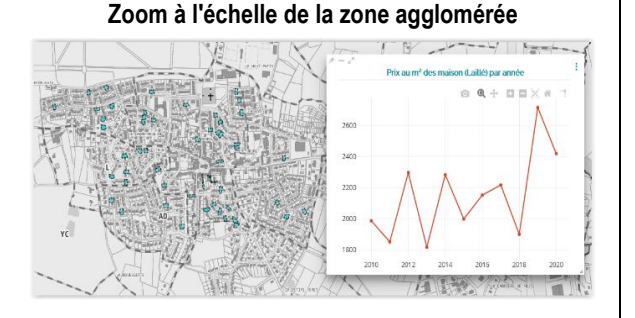

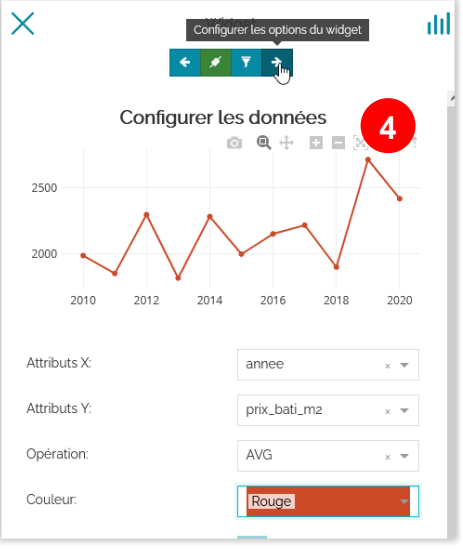

#### Zoom à l'échelle de quelques parcelles

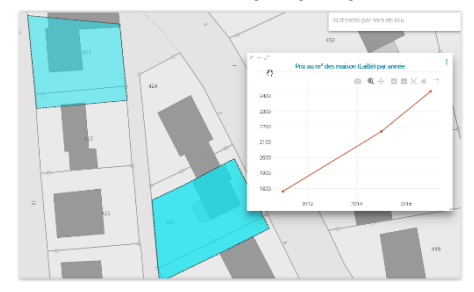

#### 2. <u>Sélectionner les mutations sur la ZAC La Courrouze en 2020</u>

Pour commencer, il faut charger la couche des *Zones d'aménagement concerté (ZAC) sur Rennes Métropole* dans le visualiseur (bouton *Ajouter une couche* > rechercher la couche dans le catalogue de Rennes Métropole). Puis créer les filtres suivants comme dans l'exemple précédent sur la couche *DVF brutes* :

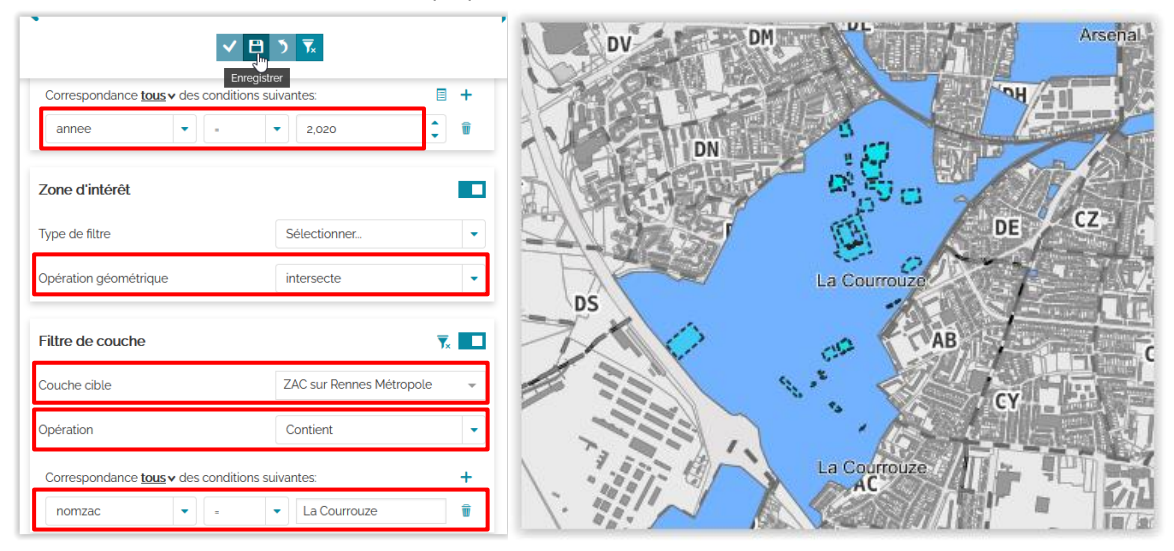

Ci-dessous, une restitution sous la forme d'un diagramme à barres présentant la valeur foncière maximale par type de bien sur l'année 2020 sur la Courrouze :

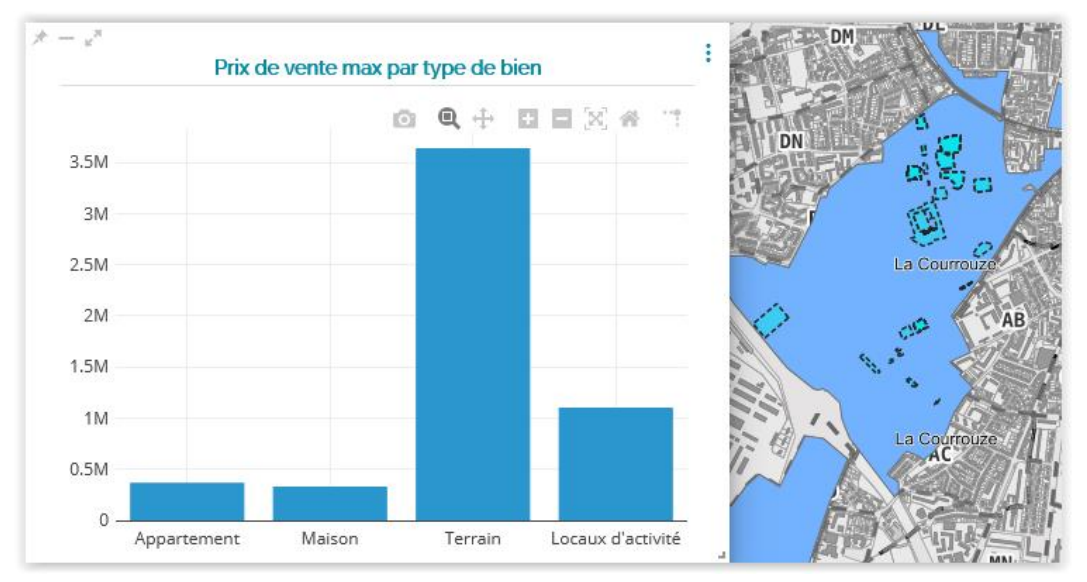

## Dictionnaire de données

| Nom de l'attribut     | Description                                                                                    |
|-----------------------|------------------------------------------------------------------------------------------------|
| idmutation            | Identifiant de la mutation                                                                     |
| annee                 | Année de la mutation                                                                           |
| date_mutation         | Date de la mutation (aaaa-mm-jj)                                                               |
| type_bien             | Type de bien vendu (Appartement, Maison, Dépendance, Locaux d'activité)                        |
| type_bien_precision   | Précision sur le type de bien vendu                                                            |
| surface_terrain       | Surface du terrain du bien vendu                                                               |
| surface_batie         | Surface bâtie du terrain du bien vendu                                                         |
| surface_batie_dep     | Surface bâtie de la dépendance du bien vendu                                                   |
| valeur_fonciere       | Valeur foncière du bien vendu                                                                  |
| prix_bati_m2          | Prix du m² bâti vendu                                                                          |
| prix_m2               | Prix du m² du bien vendu                                                                       |
| nb_parcelle           | Nombre de parcelles concernées par la mutation                                                 |
| nb_locaux_mutes       | Nombre de locaux concernés par la mutation                                                     |
| nb_maison             | Nombre de maisons concernées par la mutation                                                   |
| nb_appart             | Nombre d'appartements concernés par la mutation                                                |
| nb_dependance         | Nombre de dépendances concernées par la mutation                                               |
| nb_local_activite     | Nombre de locaux d'activité concernés par la mutation                                          |
| nature_mutation       | Nature de la mutation (Vente, Vente en l'état futur d'achèvement)                              |
| etage_max             | Nombre d'étages maximum du/des bâtiments concerné(s) par la mutation                           |
| periode_construction  | Période de construction du bien concerné par la mutation                                       |
| acheteur              | Type d'acheteur (Personne physique, Investisseur professionnel)                                |
| vendeur               | Type de vendeur (Personne physique, Investisseur professionnel)                                |
| plu_plui_mut_libelle  | Libellé du PLU/PLUi à la date de la mutation                                                   |
| plu_plui_mut_typezone | Zonage groupé du PLU/PLUi à la date de la mutation                                             |
| plui_libelle          | Libellé du PLUi actuel                                                                         |
| plui_typezone         | Zonage groupé du PLUi actuel                                                                   |
| nom_commune           | Nom de la commune où se situe la parcelle concernée par la mutation                            |
| nom_quartier          | Nom du quartier où se situe la parcelle concernée par la mutation (sur Rennes uniquement)      |
| nom_sousquartier      | Nom du sous-quartier où se situe la parcelle concernée par la mutation (sur Rennes uniquement) |